### **Dell Latitude 3400**

Przewodnik po konfiguracji i danych technicznych

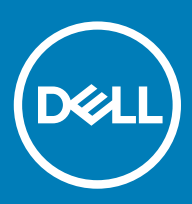

#### Uwagi, przestrogi i ostrzeżenia

- () UWAGA: Napis UWAGA oznacza ważną wiadomość, która pomoże lepiej wykorzystać komputer.
- PRZESTROGA: Napis PRZESTROGA informuje o sytuacjach, w których występuje ryzyko uszkodzenia sprzętu lub utraty danych, i przedstawia sposoby uniknięcia problemu.
- OSTRZEŻENIE: Napis OSTRZEŻENIE informuje o sytuacjach, w których występuje ryzyko uszkodzenia sprzętu, obrażeń ciała lub śmierci.

© 2019 Dell Inc. lub podmioty zależne. Wszelkie prawa zastrzeżone. Dell, EMC i inne znaki towarowe są znakami towarowymi firmy Dell Inc. lub jej spółek zależnych. Inne znaki towarowe mogą być znakami towarowymi ich właścicieli.

2019 - 03

# Spis treści

| 1 Skonfiguruj komputer               | 5  |
|--------------------------------------|----|
| 2 Przeglad obudowy                   |    |
| Widok z przodu                       | 7  |
| Widok z lewej strony                 |    |
| Widok z prawej strony                |    |
| Widok podstawy                       |    |
| Widok podparcia dłoni                |    |
| Skróty klawiaturowe                  |    |
| 3 Dane techniczne: system            | 14 |
| Informacje o systemie                | 14 |
| Procesor                             | 14 |
| Pamięć                               | 14 |
| Pamięć masowa                        |    |
| Pamięć Intel Optane (opcjonalna)     |    |
| Złącza płyty systemowej              |    |
| Czytnik kart pamięci                 |    |
| Audio                                |    |
| Karta graficzna                      |    |
| Kamera                               |    |
| Komunikacja                          | 17 |
| Wireless (Komunikacja bezprzewodowa) | 17 |
| Porty i złącza                       |    |
| Wyświetlacz                          |    |
| Klawiatura                           |    |
| Tabliczka dotykowa                   | 19 |
| System operacyjny                    |    |
| Akumulator                           |    |
| Zasilacz                             |    |
| Wymiary i masa                       |    |
| Środowisko pracy komputera           |    |
| Security (Zabezpieczenia)            |    |
| Oprogramowanie zabezpieczające       |    |
| Inne oprogramowanie                  |    |
| 4 Oprogramowanie                     | 24 |
| Pobieranie sterowników systemu       |    |
| 5 Program konfiguracji systemu       | 25 |
| Program konfiguracji systemu         |    |
| Opcje uruchamiania                   |    |
| Konfiguracja systemu                 |    |

| Opcje ekranu Video (Wideo)                                           |  |
|----------------------------------------------------------------------|--|
| Security (Zabezpieczenia)                                            |  |
| Hasła                                                                |  |
| Secure Boot (Bezpieczne uruchamianie)                                |  |
| Expert Key Management                                                |  |
| Wydajność                                                            |  |
| Zarządzanie energią                                                  |  |
| Opcje łączności bezprzewodowej                                       |  |
| POST Behavior (Zachowanie podczas testu POST)                        |  |
| Virtualization Support (Obsługa wirtualizacji)                       |  |
| Maintenance (Konserwacja)                                            |  |
| System logs (Systemowe rejestry zdarzeń)                             |  |
| Rozwiązywanie problemów z systemem za pomocą narzędzia SupportAssist |  |
| Uzyskiwanie pomocy                                                   |  |
| Kontakt z firmą Dell                                                 |  |

### Skonfiguruj komputer

1 Podłącz kabel zasilania i naciśnij przycisk zasilania.

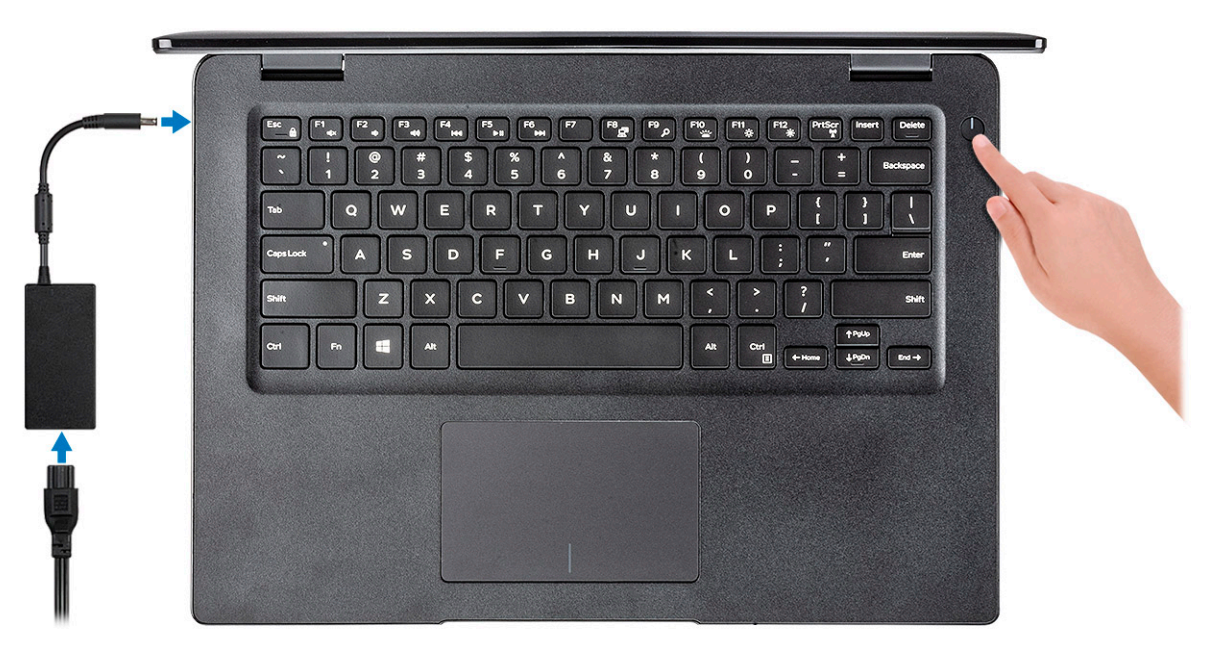

- 2 Postępuj zgodnie z instrukcjami wyświetlanymi na ekranie, aby ukończyć proces konfiguracji systemu Windows:
  - a Połącz komputer z siecią.

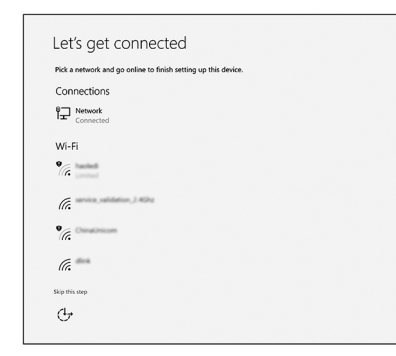

b Zaloguj się do konta Microsoft lub utwórz nowe konto.

| our Microsoft account opens a world of benefits. Learn r | more |
|----------------------------------------------------------|------|
| ] 🛆 🕸 🖸 🕷 🌢 🌶 🛒                                          |      |
| Email or phone                                           | ]    |
| Password                                                 | 1    |
| orgot my password                                        |      |
| No account? Create one!                                  |      |
|                                                          |      |
|                                                          |      |
|                                                          |      |
| Microsoft privacy statement                              |      |

3 Odszukaj aplikacje firmy Dell.

#### Tabela 1. Odszukaj aplikacje firmy Dell

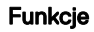

Dane techniczne

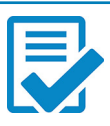

Zarejestruj swój komputer

Pomoc i obsługa techniczna firmy Dell

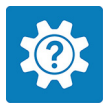

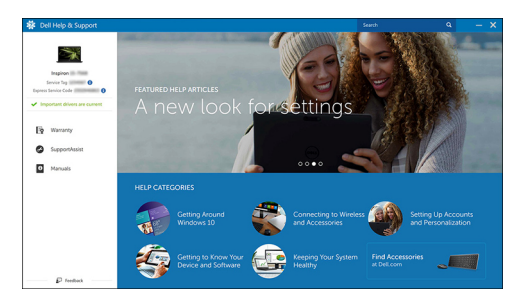

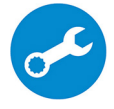

SupportAssist — Sprawdź i zaktualizuj komputer

## Przegląd obudowy

2

### Widok z przodu

Latitude 3400 z ekranem bez obsługi dotykowej

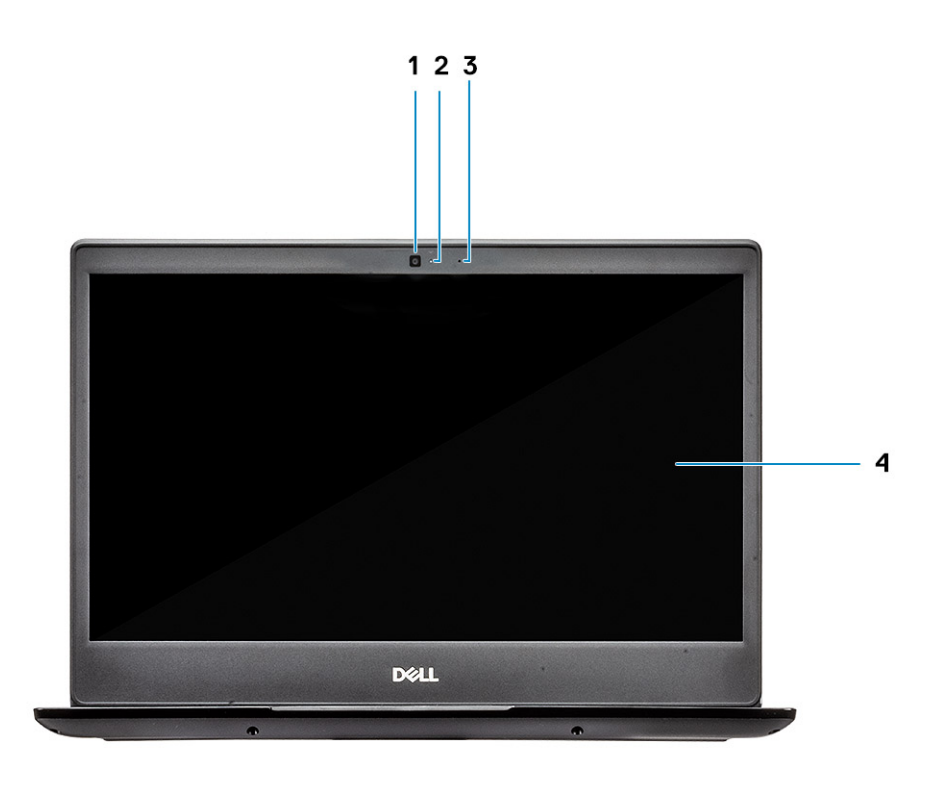

- 1 Mikrofon
- 2 Kamera
- 3 Lampka stanu kamery
- 4 Panel wyświetlacza LCD

Latitude 3400 z ekranem dotykowym (opcjonalnie)

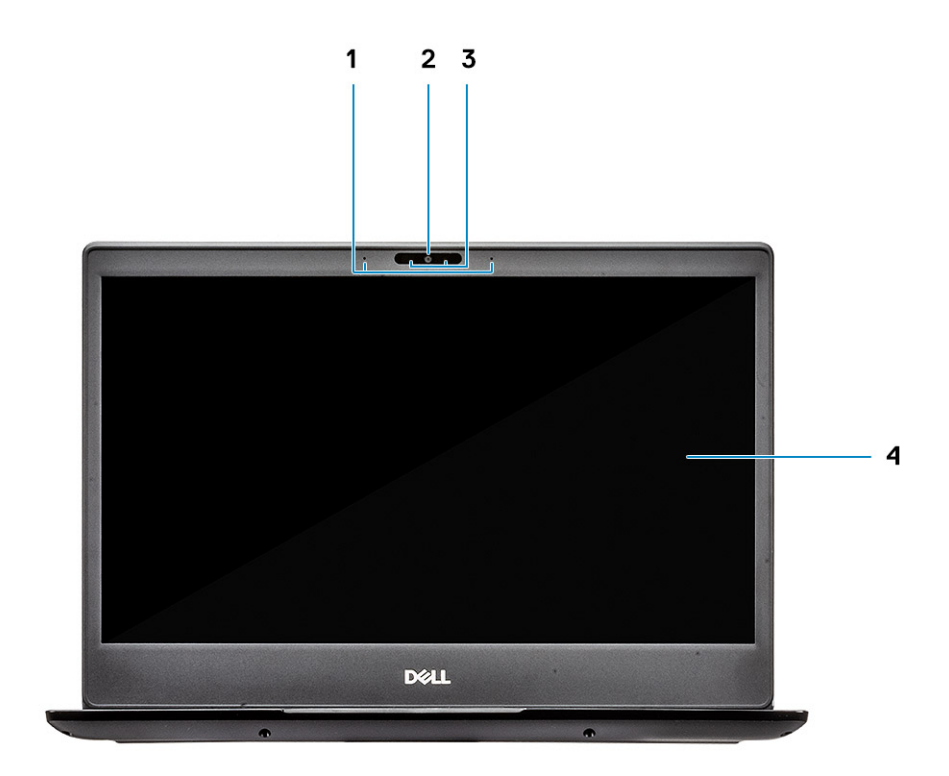

- 1 Mikrofon
- 2 Kamera
- 3 Lampka stanu kamery
- 4 Panel wyświetlacza LCD

### Widok z lewej strony

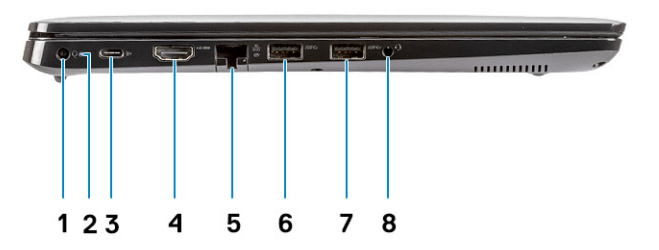

- 1 Złącze zasilania
- 2 Lampka stanu akumulatora
- 3 Złącze USB Type-C 3.1 pierwszej generacji z obsługą zasilania i złącza DisplayPort
- 4 Port HDMI 1.4
- 5 Port sieciowy
- 6 Złącze USB 3.1 pierwszej generacji z funkcją PowerShare
- 7 Port USB 3.1 pierwszej generacji
- 8 Gniazdo słuchawek

### Widok z prawej strony

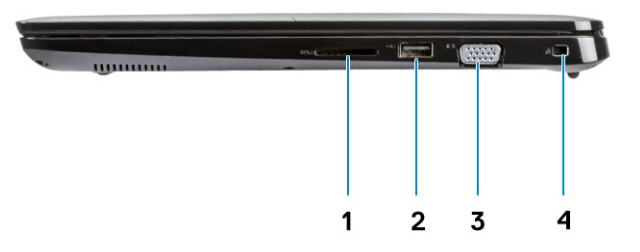

- 1 Czytnik kart pamięci SD 3.0
- 2 Port USB 2.0
- 3 Gniazdo VGA
- 4 Gniazdo blokady klinowej Noble

### Widok podstawy

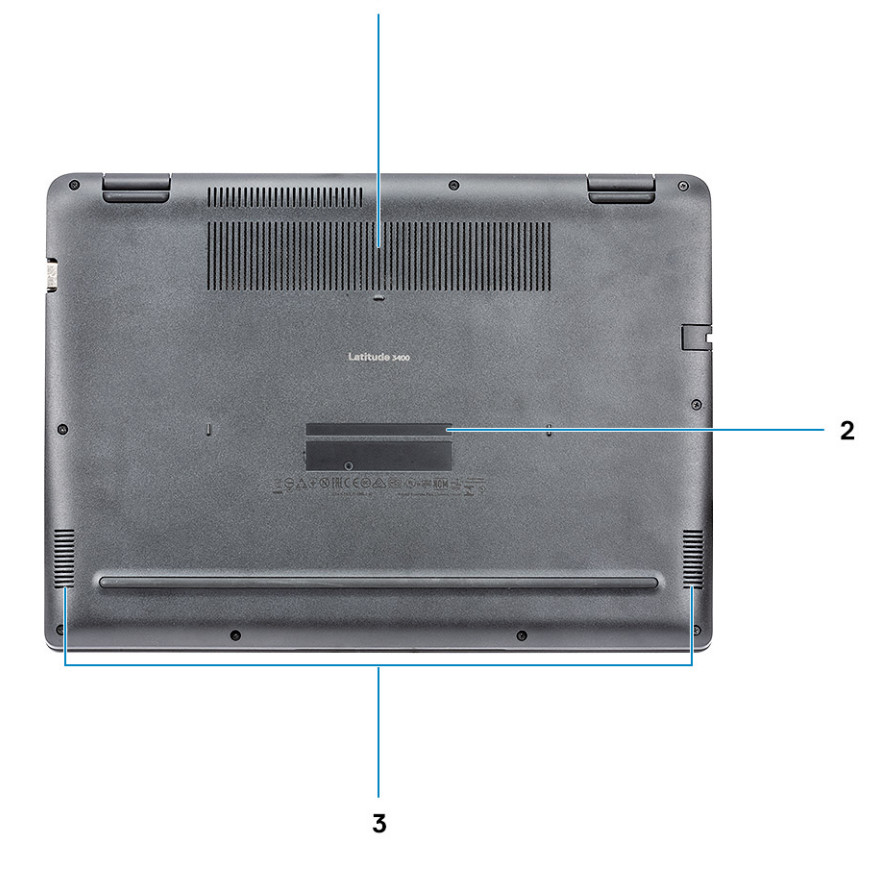

1

- 1 Otwór wentylacyjny radiatora
- 2 Etykieta ze znacznikiem serwisowym
- 3 Głośniki

### Widok podparcia dłoni

Widok podparcia dłoni bez czytnika linii papilarnych

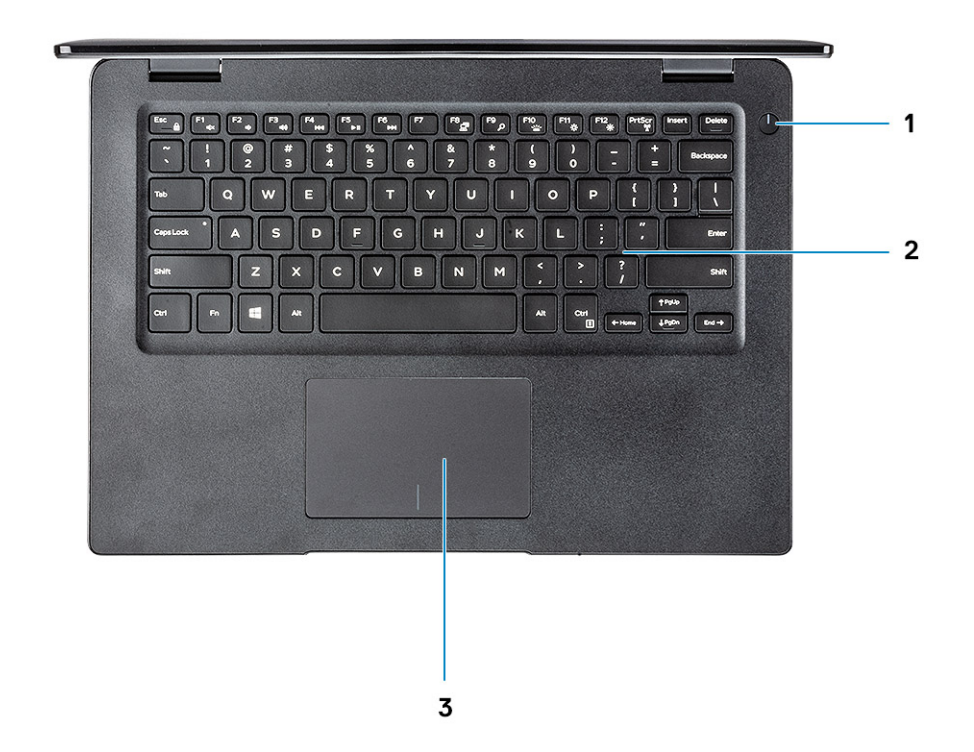

- 1 Przycisk zasilania
- 2 Klawiatura
- 3 Tabliczka dotykowa

Widok podparcia dłoni z czytnikiem linii papilarnych (opcjonalnym)

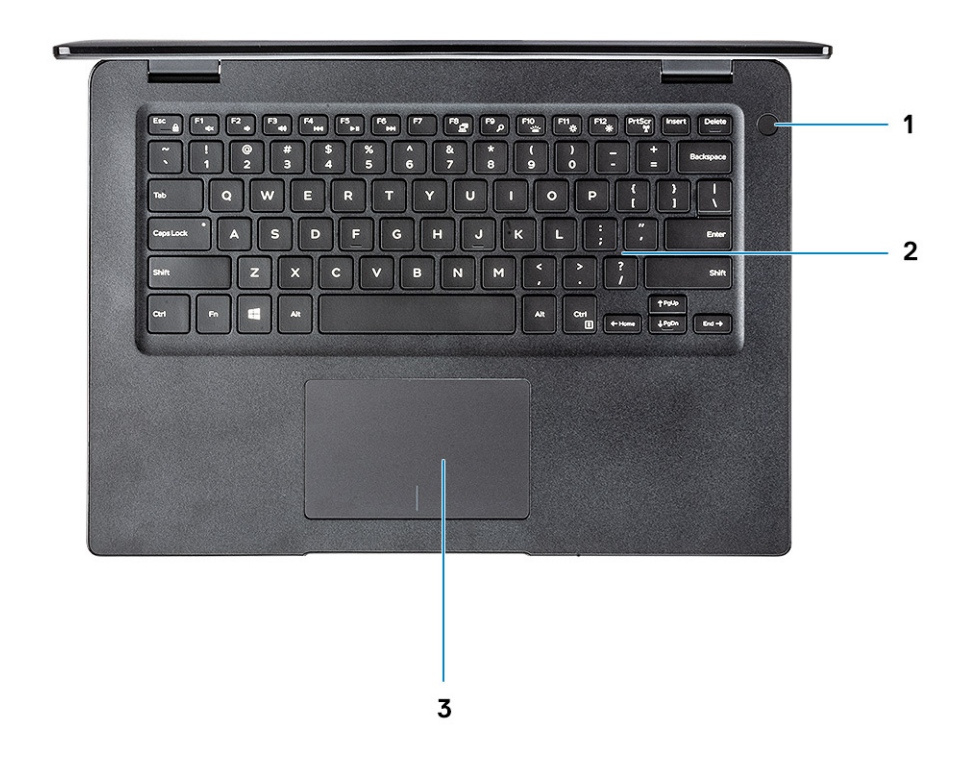

- 1 Przycisk zasilania z dotykowym czytnikiem linii papilarnych (opcjonalnie)
- 2 Klawiatura
- 3 Tabliczka dotykowa

### Skróty klawiaturowe

(j) UWAGA: Znaki klawiatury mogą być różne w zależności od konfiguracji języka klawiatury. Klawisze używane do uruchamiania skrótów są takie same we wszystkich konfiguracjach językowych.

#### Tabela 2. Lista skrótów klawiaturowych

| Klawisze | Opis                   |
|----------|------------------------|
| Fn + F1  | Wyciszenie dźwięku     |
| Fn + F2  | Zmniejszenie głośności |
| Fn + F3  | Zwiększenie głośności  |
| Fn + F4  | Wyciszenie mikrofonu   |
| Fn + F5  | Num Lock               |
| Fn + F6  | Scroll Lock            |

| Klawisze             | Opis                                          |
|----------------------|-----------------------------------------------|
| Fn + F7              | Uruchamianie widoku zadań                     |
| Fn + F8              | Przełączanie wyświetlania (Win + P)           |
| Fn + F9              | Wyszukiwanie                                  |
| Fn + F10             | Przełączenie podświetlenia klawiatury         |
| Fn + F11             | Print Screen                                  |
| Fn + F12             | Insert                                        |
| Fn + Home            | Włączenie/wyłączenie urządzeń bezprzewodowych |
| Fn + End             | Uśpienie                                      |
| Fn + Ctrl            | Otwarcie aplikacji                            |
| Fn + Esc             | Przełączenie klawisza Fn                      |
| Fn + strzałka w górę | Zwiększenie jasności                          |
| Fn + strzałka w dół  | Zmniejszenie jasności                         |

### Dane techniczne: system

### Informacje o systemie

#### Tabela 3. Informacje o systemie

| Cecha                         | Dane techniczne           |
|-------------------------------|---------------------------|
| Mikroukład                    | Zintegrowany w procesorze |
| Przepustowość magistrali DRAM | 64 bity                   |
| Pamięć Flash EPROM            | 16 MB                     |
| Magistrala PCle               | Do Gen3                   |

#### Procesor

() UWAGA: Numery procesorów nie są miarą ich wydajności. Dostępność procesorów może ulec zmianie i może się różnić w zależności od regionu/kraju.

#### Tabela 4. Dane techniczne procesora

| Тур                                                                                                    | Karta graficzna UMA    | Oddzielna karta graficzna            |
|----------------------------------------------------------------------------------------------------|------------------------|--------------------------------------|
| Procesor Intel Core i7-8565U ósmej<br>generacji (8 MB pamięci podręcznej, 4<br>rdzenie/8 wątków, 1,8 GHz do 4,6<br>GHz, 15 W TDP) | Intel UHD Graphics 620 | Karta graficzna nVidia GeForce MX130 |
| Procesor Intel Core i5-8265U ósmej<br>generacji (6 MB pamięci podręcznej, 4<br>rdzenie/8 wątków, 1,6 GHz do 3,9<br>GHz, 15 W TDP) | Intel UHD Graphics 620 | Karta graficzna nVidia GeForce MX130 |
| Procesor Intel Core i3-8145U ósmej<br>generacji (4 MB pamięci podręcznej, 2<br>rdzenie/4 wątki, 2,1 GHz do 3,9 GHz,<br>15 W TDP)  | Intel UHD Graphics 620 | Karta graficzna nVidia GeForce MX130 |

### Pamięć

#### Tabela 5. Dane techniczne pamięci

| Cecha                        | Dane techniczne |
|------------------------------|-----------------|
| Minimalna pojemność pamięci  | 4 GB            |
| Maksymalna pojemność pamięci | 64 GB           |

| Cecha                                                     | Dane techniczne                                                                                                    |
|-----------------------------------------------------------|----------------------------------------------------------------------------------------------------|
| Liczba gniazd                                             | 2 gniazda SODIMM                                                                                                    |
| Maksymalna ilość obsługiwanej pamięci dla każdego gniazda | 32 GB                                                                                                    |
| Opcje pamięci                                             | <ul> <li>4 GB (1 x 4 GB)</li> <li>8 GB (2 x 4 GB)</li> <li>8 GB (1 x 8 GB)</li> <li>16 GB (2 x 8 GB)</li> <li>16 GB (1 x 16 GB)</li> <li>32 GB (2 x 16 GB)</li> <li>64 GB (2 x 32 GB)</li> </ul> |
| Тур                                                       | Pamięć SDRAM DDR4 bez funkcji ECC                                                                                                    |
| Szybkość                                                  | 2400 MHz                                                                                                    |

### Pamięć masowa

#### Tabela 6. Specyfikacja pamięci masowej

| Тур                              | Format            | Interfejs                           | Capacity |
|----------------------------------|-------------------|-------------------------------------|----------|
| Dysk twardy                      | SATA              | SATA Gen 3 (5400 obr/min)           | Do 1 TB  |
| Dysk SSD PCle NVMe (Class<br>35) | Dysk SSD M.2 2280 | PCle Gen 3.0 NVMe x4, do 32<br>Gb/s | Do 1 TB  |
| Dysk SSD PCIe NVMe (Class<br>35) | Dysk SSD M.2 2230 | PCle Gen 3.0 NVMe x4, do 32<br>Gb/s | Do 1 TB  |

### Pamięć Intel Optane (opcjonalna)

Pamięć Intel Optane działa tylko jako akcelerator pamięci masowej. Nie zastępuje ani nie uzupełnia pamięci operacyjnej (RAM) zainstalowanej w komputerze.

#### () UWAGA: Pamięć Intel Optane M15 jest obsługiwana na komputerach, które spełniają następujące wymagania:

- Procesor Intel Core i3/i5/i7 ósmej generacji
- System Windows 10 (64-bitowy) w wersji 1607 lub nowszej (Aktualizacja rocznicowa)
- Sterownik Intel Rapid Storage Technology w wersji 17.0 lub nowszej
- · Konfiguracja systemu UEFI BIOS

#### Tabela 7. Dane techniczne pamięci Intel Optane

| Cecha                    | Dane techniczne                                                                                                    |  |
|--------------------------|----------------------------------------------------------------------------------------------------|--|
| Interfejs                | PCIe 3 x4 NVMe                                                                                                    |  |
| Złącze                   | Gniazdo karty M.2 (2280)                                                                                                    |  |
| Obsługiwane konfiguracje | <ul> <li>Procesor Intel Core i3/i5/i7 ósmej generacji</li> <li>System Windows 10 (64-bitowy) w wersji 1607 lub nowszej<br/>(Aktualizacja rocznicowa)</li> </ul> |  |

 Sterownik Intel Rapid Storage Technology w wersji 17.0 lub nowszej

• Konfiguracja systemu UEFI BIOS

Capacity

32 GB

### Złącza płyty systemowej

#### Tabela 8. Złącza płyty systemowej

| Cecha      | Dane techniczne             |
|------------|-----------------------------|
| Złącza M.2 | Jedno złącze M.2 2280 Key-M |

### Czytnik kart pamięci

#### Tabela 9. Dane techniczne czytnika kart pamięci

| Cecha                       | Dane techniczne       |
|-----------------------------|-----------------------|
| Тур                         | Jedno gniazdo kart SD |
| Obsługiwane karty graficzne | SD 3.0                |

### Audio

#### Tabela 10. Dane techniczne dźwięku

| Cecha     | Dane techniczne                                                                                                    |
|-----------|----------------------------------------------------------------------------------------------------|
| Kontroler | Realtek ALC3204                                                                                                    |
| Głośniki  | Dwa                                                                                                    |
| Interfejs | <ul> <li>Uniwersalne gniazdo audio</li> <li>Głośniki wysokiej jakości</li> <li>Mikrofony kierunkowe z funkcją redukcji szumów</li> <li>Hybrydowe złącze zestawu słuchawkowego / mikrofonu stereo</li> </ul> |

Wzmacniacz głośników wewnętrznych

2 W (RMS) na kanał

### Karta graficzna

#### Tabela 11. Dane techniczne karty graficznej

| Kontroler                 | Тур  | Zależność<br>procesora                                   | Typ pamięci<br>karty graficznej | Capacity                                | Obsługa<br>wyświetlaczy<br>zewnętrznych              | Maksymalna<br>rozdzielczość                                                        |
|---------------------------|------|----------------------------------------------------------|---------------------------------|-----------------------------------------|------------------------------------------------------|------------------------------------------------------------------------------------|
| Intel UHD<br>Graphics 620 | UMA: | <ul> <li>Procesor<br/>Intel Core<br/>i7-8565U</li> </ul> | Kontroler<br>zintegrowany       | Współużytkowan<br>a pamięć<br>systemowa | <ul><li>Port HDMI 1.4b</li><li>Gniazdo VGA</li></ul> | <ul> <li>1920 x 1200 przy<br/>60 Hz</li> <li>1920 x 1200 przy<br/>60 Hz</li> </ul> |

| Kontroler                                                     | Тур                       | Zależność<br>procesora                                   | Typ pamięci<br>karty graficznej | Capacity | Obsługa<br>wyświetlaczy<br>zewnętrznych    | Maksymalna<br>rozdzielczość                    |
|---------------------------------------------------------------|---------------------------|----------------------------------------------------------|---------------------------------|----------|--------------------------------------------|------------------------------------------------|
|                                                               |                           | <ul> <li>Procesor<br/>Intel Core<br/>i5-8265U</li> </ul> |                                 |          | <ul> <li>Złącze<br/>DisplayPort</li> </ul> | <ul> <li>3840 x 2400<br/>przy 60 Hz</li> </ul> |
|                                                               |                           | <ul> <li>Procesor<br/>Intel Core<br/>i3-8145U</li> </ul> |                                 |          |                                            |                                                |
| Odpowiednik<br>karty Nvidia<br>GeForce MX130,<br>2 GB pamięci | Kontroler<br>autonomiczny | ND                                                       | GDDR5                           | 2 GB     | ND                                         | ND                                             |

#### Kamera

#### Tabela 12. Dane techniczne kamery

| Cecha         | Dane techniczne                                                                        |
|---------------|----------------------------------------------------------------------------------------|
| Rozdzielczość | Kamera:                                                                                |
|               | <ul> <li>Zdjęcie: 0,92 megapiksela</li> <li>Wideo: 1280 x 720 przy 30 kl./s</li> </ul> |
|               | <ul> <li>Zdjęcie: 0,92 megapiksela</li> <li>Wideo: 1280 x 720 przy 60 kl./s</li> </ul> |
| Kąt widzenia  | • Kamera — 86,7 stopnia                                                                |

### Komunikacja

#### Tabela 13. Dane techniczne: komunikacja

| Cecha          | Dane techniczne                                                                   |
|----------------|-----------------------------------------------------------------------------------|
| Karta sieciowa | Zintegrowana karta sieciowa Ethernet Realtek RTL8111H<br>10/100/1000 Mb/s (RJ-45) |

### Wireless (Komunikacja bezprzewodowa)

#### Tabela 14. Dane techniczne sieci bezprzewodowej

#### Dane techniczne

Jednozakresowa karta sieci bezprzewodowej Qualcomm QCA9377 802.11ac (1 x 1) z modułem Bluetooth 4.1

Dwuzakresowa karta sieci bezprzewodowej Qualcomm QCA61x4A 802.11ac (2 x 2) z modułem Bluetooth 4.2

Dwuzakresowa karta Intel Wireless-AC 9560 Wi-Fi z modułem Bluetooth 5.0 (2x2). Bluetooth (opcjonalnie)

Intel Wi-Fi 6 AX200 2x2 .11ax 160 MHz i moduł Bluetooth 5.0

#### Dane techniczne

Dell DW5820e Intel 7360 LTE-A; LTE kat. 9

### Porty i złącza

#### Tabela 15. Porty i złącza

| Cecha                     | Dane techniczne                                                                                                    |
|---------------------------|----------------------------------------------------------------------------------------------------|
| Czytnik kart pamięci      | Jeden czytnik kart pamięci SD 3.0                                                                                                    |
| VGA                       | Jedno złącze VGA                                                                                                    |
| Interfejs HDMI            | Jeden port HDMI 1.4                                                                                                    |
| USB                       | <ul> <li>Jedno złącze USB Type-C 3.1 pierwszej generacji z obsługą<br/>zasilania i złącza DisplayPort</li> <li>Jedno złącze USB 3.1 pierwszej generacji</li> <li>Jedno złącze USB 3.1 pierwszej generacji z funkcją PowerShare</li> <li>Jeden port USB 2.0</li> </ul> |
| Security (Zabezpieczenia) | Gniazdo blokady Noble Wedge                                                                                                    |
| Audio                     | Uniwersalne gniazdo audio                                                                                                    |
| Video (Grafika)           | Złącze HDMI 1.4                                                                                                    |
| Karta sieciowa            | Jedno złącze RJ-45                                                                                                    |
| Inne                      | Dotykowy czytnik linii papilarnych w przycisku zasilania<br>(opcjonalny), gniazdo blokady klinowej Noble                                                                                                    |

### **Wyświetlacz**

#### Tabela 16. Dane techniczne: wyświetlacz

| Cecha                          | Dane techniczne                                                                                                    |
|--------------------------------|----------------------------------------------------------------------------------------------------|
| Тур                            | <ul> <li>Wyświetlacz o przekątnej 14,0" i rozdzielczości HD (1366 x 768) z powłoką przeciwodblaskową, kamerą i mikrofonem</li> <li>Wyświetlacz o przekątnej 14,0" i rozdzielczości FHD (1920 x 1280) z powłoką przeciwodblaskową, kamerą i mikrofonem</li> <li>Wyświetlacz o przekątnej 14,0" i rozdzielczości FHD (1920 x 1280) z powłoką przeciwodblaskową, wbudowanym ekranem dotykowym, kamerą na podczerwień i mikrofonem</li> </ul> |
| Przekątna                      | 14"                                                                                                    |
| Luminancja/jasność (typowa)    | 220 nitów                                                                                                    |
| Częstotliwość odświeżania      | 60 Hz                                                                                                    |
| Kąt widzenia w poziomie (min.) | +/- 40 stopni                                                                                                    |

Kąt widzenia w pionie (min.)

#### Dane techniczne

+10/-30 stopni

### Klawiatura

#### Tabela 17. Dane techniczne klawiatury

| Cecha                   | Dane techniczne                                                                                             |
|-------------------------|----------------------------------------------------------------------------------------------------|
| Liczba klawiszy         | <ul> <li>103 (USA i Kanada)</li> <li>104 (Europa)</li> <li>106 (Brazylia)</li> <li>107 (Japonia)</li> </ul> |
|                         | <ul> <li>Rozstaw klawiszy X = 19,00 mm</li> <li>Rozstaw klawiszy Y = 19,00 mm</li> </ul>                    |
| Klawiatura podświetlana |                                                                                                    |
| Układ                   | QWERTY/AZERTY/Kanji                                                                                         |
| Tabliczka dotykowa      |                                                                                                    |

#### Tabela 18. Dane techniczne tabliczki dotykowej

| Cecha                 | Dane techniczne                                                                   |
|-----------------------|-----------------------------------------------------------------------------------|
| Rozdzielczość         | <ul><li>W poziomie: 305</li><li>W pionie: 305</li></ul>                           |
| Wymiary               | <ul> <li>Szerokość: 105 mm (4,13)</li> <li>Wysokość: 80 mm (3,15 cala)</li> </ul> |
| Obsługa wielodotykowa | Obsługa czterech palców                                                           |

### System operacyjny

#### Tabela 19. System operacyjny

| Cecha                          | Dane techniczne                                                                                                    |
|--------------------------------|----------------------------------------------------------------------------------------------------|
| Obsługiwane systemy operacyjne | <ul> <li>Microsoft Windows 10 Home (64-bitowy)</li> <li>Microsoft Windows 10 Professional (64-bitowy)</li> <li>Windows 10S (w tym CMIT) (tylko w konfiguracji z kartą graficzną UMA)</li> <li>Ubuntu 18.04 LTS (64-bitowy)</li> <li>NeoKylin 6.0 (wersja 64-bitowa)</li> </ul> |

### Akumulator

#### Tabela 20. Dane techniczne akumulatora

| Cecha                                                   | Dane techniczne                                                                                                    |
|---------------------------------------------------------|----------------------------------------------------------------------------------------------------|
| Тур                                                     | <ul> <li>"Inteligentny" 3-ogniwowy akumulator litowo-jonowy o pojemności 42 Wh</li> <li>"Inteligentny" 4-ogniwowy akumulator litowo-jonowy o pojemności 56 Wh</li> </ul>                                                                                                    |
| Wymiary                                                 | <ol> <li>"Inteligentny" akumulator litowo-jonowy o pojemności 42 Wh</li> <li>Długość: 175,5 mm (6,909 cala)</li> <li>Szerokość: 91 mm (3,58 cala)</li> <li>Wysokość: 5,9 mm (0,23 cala)</li> <li>Waga: 177,7 g</li> <li>"Inteligentny" akumulator litowo-jonowy o pojemności 56 Wh</li> </ol> |
|                                                         | <ul> <li>Długość: 233,17 mm (9,18 cala)</li> <li>Szerokość: 91 mm (3,58 cala)</li> <li>Wysokość: 5,9 mm (0,23 cala)</li> <li>Masa: 236,00 g</li> </ul>                                                                                                    |
| Masa (maksymalna)                                       | 252 g                                                                                                    |
| Napięcie                                                | <ul> <li>42 Wh – 11,4 VDC</li> <li>56 Wh — 15,2 VDC</li> </ul>                                                                                                    |
| Okres eksploatacji                                      | 300 cykli rozładowania/naładowania                                                                                                    |
| Czas ładowania przy wyłączonym komputerze (przybliżony) | 4 godziny                                                                                                    |
| Czas pracy                                              | Zależy od warunków pracy; w pewnych warunkach wysokiego<br>zużycia energii może być znacznie skrócony                                                                                                    |
| Zakres temperatur: podczas pracy                        | 0°C do 35°C (32°F do 95°F)                                                                                                    |
| Zakres temperatur: podczas przechowywania               | -40°C do 65°C (-40°F do 149°F)                                                                                                    |
| Bateria pastylkowa                                      | ML1220                                                                                                    |

### Zasilacz

#### Tabela 21. Dane techniczne zasilacza

| Cecha | Dane techniczne                                                                            |
|-------|--------------------------------------------------------------------------------------------|
| Тур   | <ul> <li>Zasilacz 45 W z wtykiem 4,5 mm</li> <li>Zasilacz 65 W z wtykiem 4,5 mm</li> </ul> |

Zasilacz 65 W z wtykiem USB Type-C

| Cecha                                  | Dane techniczne                                                                           |
|----------------------------------------|-------------------------------------------------------------------------------------------|
|                                        | • Zasilacz 90 W z wtykiem USB Type-C                                                      |
| Napięcie wejściowe                     | prąd przemienny 100 V do 240 V                                                            |
| Prąd wejściowy                         | <ul> <li>180 W — 2,34 A</li> <li>180 W — 3,5 A</li> </ul>                                 |
| Rozmiar karty                          |                                                                                           |
| Częstotliwość wejściowa                | 50 Hz do 60 Hz                                                                            |
| Prąd wyjściowy                         | <ul> <li>180 W — 9,23 A (pobór ciągły)</li> <li>180 W — 12,31 A (pobór ciągły)</li> </ul> |
| Znamionowe napięcie wyjściowe          | prąd stały 19,5 V                                                                         |
| Zakres temperatur (podczas pracy)      | Od 0° do 40°C (od 32°F do 104°F)                                                          |
| Zakres temperatur (w stanie spoczynku) | Od 40° do 70°C (od -40°F do 158°F)                                                        |

### Wymiary i masa

#### Tabela 22. Wymiary i masa

| Cecha     | Dane techniczne                     |
|-----------|-------------------------------------|
| Wysokość  | Wysokość z przodu: 18,65 mm (0,73") |
|           | Wysokość z tyłu: 19,2 mm (0,76")    |
| Szerokość | 330,3 mm (13,0")                    |
| Głębokość | 238 mm (9,37")                      |
| Masa      | Od 1,75 kg (3,85 funta)             |

### Środowisko pracy komputera

Poziom zanieczyszczeń w powietrzu: G1 lub niższy, wg definicji w ISA-S71.04-1985

#### Tabela 23. Środowisko pracy komputera

|                                  | Podczas pracy                                           | Podczas przechowywania                                  |
|----------------------------------|---------------------------------------------------------|---------------------------------------------------------|
| Zakres temperatur                | 0°C do 35°C (32°F do 95°F)                              | -40°C do 65°C (-40°F do 149°F)                          |
| Wilgotność względna (maksymalna) | Od 10% do 80% (bez kondensacji)                         | 10% do 95% (bez kondensacji)                            |
|                                  | (i) UWAGA: Maksymalna temperatura<br>punktu rosy = 26°C | (i) UWAGA: Maksymalna temperatura<br>punktu rosy = 33°C |
| Drgania (maksymalne)             | 0,26 GRMS                                               | 1,37 GRMS                                               |

|                                             | Podczas pracy                                        | Podczas przechowywania                              |
|---------------------------------------------|------------------------------------------------------|-----------------------------------------------------|
| Udar (maksymalny)                           | 105 G <sup>†</sup>                                   | 40 G <sup>‡</sup>                                   |
| Wysokość nad poziomem morza<br>(maksymalna) | Od -15,2 m do 3048 m (od -50 stóp do<br>10 000 stóp) | Od -15,2 m do 10 668 m (-50 stóp do<br>35 000 stóp) |

\* Mierzone z wykorzystaniem spektrum losowych wibracji, które symulują środowisko użytkownika.

† Mierzona za pomocą 2 ms pół-sinusoidalnego impulsu, gdy dysk twardy jest używany.

‡ Mierzona za pomocą 2 ms pół-sinusoidalnego impulsu, gdy głowica dysku twardego jest w położeniu spoczynkowym.

### Security (Zabezpieczenia)

#### Tabela 24. Security (Zabezpieczenia)

| Cecha                                              | Dane techniczne                   |
|----------------------------------------------------|-----------------------------------|
| Układ zabezpieczający TPM 2.0                      | Zintegrowany na płycie systemowej |
| Firmware TPM (Moduł TPM oprogramowania układowego) | (opcjonalnie)                     |
| Obsługa funkcji Windows Hello                      | (opcjonalnie)                     |
| Pokrywa kabla                                      | (opcjonalnie)                     |

### Oprogramowanie zabezpieczające

#### Tabela 25. Oprogramowanie zabezpieczające

| Cecha                                            | Dane techniczne |
|--------------------------------------------------|-----------------|
| Dell Endpoint Security Suite Enterprise          | (opcjonalnie)   |
| Dell Data Guardian                               | (opcjonalnie)   |
| Dell Encryption (wersja Enterprise lub Personal) | (opcjonalnie)   |
| Dell Threat Defense                              | (opcjonalnie)   |
| RSA SecurID Access                               | (opcjonalnie)   |
| RSA NetWitness Endpoint                          | (opcjonalnie)   |
| MozyPro lub MozyEnterprise                       | (opcjonalnie)   |
| VMware Airwatch/WorkspaceONE                     | (opcjonalnie)   |
| Pełne bezpieczeństwo danych i urządzeń           | (opcjonalnie)   |

### Inne oprogramowanie

#### Tabela 26. Inne oprogramowanie

| Cecha                                            | Dane techniczne |
|--------------------------------------------------|-----------------|
| Dell Precision Optimizer 3.0                     | Standardowe     |
| Oprogramowanie Teradici PCoIP Workstation Access | (opcjonalnie)   |

4

Niniejszy rozdział zawiera szczegółowe informacje na temat obsługiwanych systemów operacyjnych oraz instrukcje dotyczące sposobu instalacji sterowników.

### Pobieranie sterowników systemu

- 1 Włącz notebook.
- 2 Przejdź do strony internetowej Dell.com/support.
- 3 Kliknij pozycję **Product Support** (Pomoc techniczna do produktu), wprowadź kod Service Tag notebooka, a następnie kliknij przycisk **Submit** (Prześlij).
  - UWAGA: Jeśli nie masz kodu Service Tag, skorzystaj z funkcji automatycznego wykrywania albo ręcznie wyszukaj model swojego notebooka.
- 4 Kliknij opcję Drivers and Downloads (Sterowniki i pliki do pobrania).
- 5 Wybierz system operacyjny zainstalowany na notebooku.
- 6 Przewiń stronę w dół i wybierz sterownik do zainstalowania.
- 7 Wybierz pozycję Download File (Pobierz plik), aby pobrać sterownik dla notebooka.
- 8 Po zakończeniu pobierania przejdź do folderu, w którym został zapisany plik sterownika.
- 9 Kliknij dwukrotnie ikonę pliku sterownika i postępuj zgodnie z instrukcjami wyświetlanymi na ekranie.

### Program konfiguracji systemu

### Program konfiguracji systemu

- PRZESTROGA: Ustawienia konfiguracji systemu BIOS powinni zmieniać tylko doświadczeni użytkownicy. Niektóre zmiany mogą spowodować nieprawidłową pracę komputera.
- () UWAGA: Przed skorzystaniem z programu konfiguracji systemu BIOS zalecane jest zapisanie informacji wyświetlanych na ekranie, aby można je było wykorzystać w przyszłości.

Programu konfiguracji systemu BIOS można używać w następujących celach:

- Wyświetlanie informacji o sprzęcie zainstalowanym w komputerze, takich jak ilość pamięci operacyjnej (RAM) i pojemność dysku twardego.
- · Modyfikowanie konfiguracji systemu.
- Ustawianie i modyfikowanie opcji, takich jak hasło, typ zainstalowanego dysku twardego oraz włączanie i wyłączanie podstawowych urządzeń.

### Opcje uruchamiania

#### Tabela 27. Ogólne

| opoja                                                             | Opis                                                                                                    |
|-------------------------------------------------------------------|----------------------------------------------------------------------------------------------------|
| Boot Mode                                                         | Umożliwia zmienianie kolejności urządzeń, na których komputer<br>poszukuje systemu operacyjnego podczas uruchamiania.      |
|                                                                   | Dostępne opcje:                                                                                                    |
|                                                                   | <ul> <li>Windows Boot Manager (Menedżer rozruchu systemu<br/>Windows)</li> </ul>                                           |
|                                                                   | · UEEI Hard Drive (Dysk twardy UEEI)                                                                                       |
|                                                                   | W oknie <b>Boot Sequence</b> (Sekwencia uruchamiania) można                                                                |
|                                                                   | zmienić opcje sekwencji rozruchu.                                                                                          |
|                                                                   | Kliknij jedną z poniższych opcji:                                                                                          |
|                                                                   | <ul> <li>Add Boot Option (Dodaj opcje rozruchowa)</li> </ul>                                                               |
|                                                                   | <ul> <li>Remove Boot Option (Usuń opcję rozruchową)</li> <li>Wyświetl</li> </ul>                                           |
| BIOS Setup Advanced Mode (Tryb zaawansowany konfiguracji<br>BIOS) | Umożliwia włączanie i wyłączanie ustawień zaawansowanego trybu<br>konfiguracji BIOS.                                       |
| UEFI Boot Path Security                                           | Umożliwia określanie, czy system wyświetla monit o wprowadzenie<br>hasła administratora przy rozruchu ze ścieżki UEFI.     |
|                                                                   | Kliknij jedną z poniższych opcji:                                                                                          |
|                                                                   | <ul> <li>Always, Except Internal HDD (Zawsze z wyjątkiem<br/>wewnętrznego dysku twardego) — ustawienie domyślne</li> </ul> |
|                                                                   | · Always (Zawsze)                                                                                                    |
|                                                                   | · Nigdy                                                                                                    |

### Konfiguracja systemu

#### Tabela 28. System Configuration (Konfiguracja systemu)

| Opcja                                             | Opis                                                                                                    |
|---------------------------------------------------|----------------------------------------------------------------------------------------------------|
| Date/Time                                         | Umożliwia ustawienie daty i godziny. Efekt zmian w systemowej<br>dacie i systemowym czasie jest widoczny natychmiast.                                                                                                    |
| Enable SMART Reporting (Włącz raportowanie SMART) | To pole określa, czy w trakcie uruchamiania systemu są zgłaszane<br>błędy zintegrowanych dysków twardych. Ta technologia stanowi<br>część specyfikacji SMART (Self Monitoring Analysis and Reporting<br>Technology). Ta opcja jest domyślnie wyłączona.                                   |
| Integrated NIC                                    | Umożliwia konfigurowanie zintegrowanej karty sieciowej.                                                                                                    |
|                                                   | Kliknij jedną z poniższych opcji:                                                                                                    |
|                                                   | Enable UEFI Network Stack (Włącz stos sieciowy UEFI)                                                                                                    |
|                                                   | Jeśli opcja jest włączona, instalowane są protokoły sieciowe UEFI,<br>co umożliwia korzystanie z włączonych interfejsów sieciowych w<br>środowisku przed uruchomieniem systemu operacyjnego i na<br>początkowym etapie uruchamiania. Tej funkcji można używać bez<br>włączonej opcji PXE. |
|                                                   | Integrated NIC                                                                                                    |
|                                                   | · Wyłączone                                                                                                    |
|                                                   | <ul> <li>Enabled (Włączone)</li> <li>Enabled w/PXE (Właczone z PXE) — ustawienie domyślne</li> </ul>                                                                                                    |
| Enable Audio (Włącz dźwięk)                       | Umożliwia włączanie i wyłączanie wszystkich zintegrowanych kart<br>dźwiękowych oraz oddzielne włączanie i wyłączanie mikrofonu i<br>wewnętrznego głośnika.                                                                                                    |
|                                                   | Dostępne opcje:                                                                                                    |
|                                                   | <ul> <li>Enable Audio (Włącz dźwięk)</li> <li>Enable Microphone (Włącz mikrofon)</li> <li>Enable Internal Speaker (Włącz mikrofon wewnętrzny)</li> </ul>                                                                                                    |
|                                                   | Ta opcja jest domyślnie włączona.                                                                                                    |
| USB Configuration (Konfiguracja USB)              | Umożliwia włączanie i wyłączanie wbudowanego interfejsu USB.                                                                                                    |
|                                                   | Dostępne opcje:                                                                                                    |
|                                                   | <ul> <li>Enable USB Boot Support</li> <li>Włącza zewnętrzne porty USB</li> </ul>                                                                                                    |
|                                                   | Wszystkie opcje są domyślnie włączone.                                                                                                    |
|                                                   | <ul> <li>UWAGA: Klawiatura i mysz USB zawsze działają w<br/>systemie BIOS bez względu na to ustawienie.</li> </ul>                                                                                                    |
| SATA Operation                                    | Umożliwia skonfigurowanie trybu pracy zintegrowanego kontrolera<br>dysków twardych SATA.                                                                                                    |
|                                                   | Kliknij jedną z poniższych opcji:                                                                                                    |
|                                                   | <ul> <li>Wyłączone</li> <li>AHCI</li> </ul>                                                                                                    |

| Орсја  | Opis                                                               |
|--------|--------------------------------------------------------------------|
|        | · RAID — ustawienie domyślne                                       |
|        | UWAGA: Kontroler SATA jest skonfigurowany do obsługi<br>trybu RAID |
| Napędy | Umożliwia włączanie i wyłączanie wbudowanych napędów.              |

Umożliwia włączanie i wyłączanie wbudowanych napędów.

Dostepne opcje:

- SATA-0
- M.2 PCIe SSD-0/SATA-2

Wszystkie opcje są domyślnie włączone.

Umożliwia włączanie i wyłączanie innych wbudowanych urządzeń.

- Enable Camera (Włącz kamerę) ustawienie domyślne
- Enable Hard Drive Free Fall Protection (Włącz czujnik upadku dysku twardego) — ustawienie domyślne
- Enable Secure Digital (SD) Card (Włącz obsługę kart SD) ustawienie domyślne
- Secure Digital (SD) card Read-Only Mode (Karta SD w trybie tylko do odczytu)
- Secure Digital (SD) Card Boot

Umożliwia włączanie i wyłączanie urządzeń zewnętrznych, które mają być zasilane lub ładowane z akumulatora systemowego.

To pole umożliwia skonfigurowanie funkcji podświetlenia klawiatury. Jasność podświetlenia można ustawić w zakresie od 0% do 100%.

Dostępne opcje:

- Wyłaczone
- Dim (Niska jasność)
- Bright (Jasne) ustawienie domyślne

Pozwala określić wartość limitu czasu dla podświetlenia klawiatury, gdy do systemu podłączony jest zasilacz sieciowy. Wartość limitu czasu podświetlenia klawiatury ma znaczenie tylko wtedy, gdy podświetlenie jest właczone.

- 5 seconds (5 sekund)
- 10 seconds (10 sekund) ustawienie domyślne
- 15 seconds (15 sekund)
- 30 seconds (30 sekund)
- 1 minute (1 minuta)
- 5 minut
- 15 minutes (15 minut)
- Nigdy

Funkcja pozwala określić wartość limitu czasu podświetlenia klawiatury, gdy system jest zasilany tylko przez akumulator. Wartość limitu czasu podświetlenia klawiatury ma znaczenie tylko wtedy, gdy podświetlenie jest włączone.

- 5 seconds (5 sekund)
- **10 seconds** (10 sekund) ustawienie domyślne
- 15 seconds (15 sekund)
- 30 seconds (30 sekund)

**Keyboard Illumination** 

Enable USB PowerShare (Włącz funkcję USB PowerShare)

**Miscellaneous devices** 

Keyboard Backlight Timeout on AC (Limit czasu podświetlenia klawiatury przy zasilaniu sieciowym)

Keyboard Backlight Timeout on Battery (Limit czasu podświetlenia klawiatury przy zasilaniu z akumulatora)

| Орсја                                                                              | Opis                                                                                                    |
|------------------------------------------------------------------------------------|----------------------------------------------------------------------------------------------------|
|                                                                                    | <ul> <li>1 minute (1 minuta)</li> <li>5 minut</li> <li>15 minutes (15 minut)</li> <li>Nigdy</li> </ul>                                                                       |
| Unobtrusive Mode                                                                   | Enable Unobtrusive Mode (Włącz tryb dyskretny)<br>Włączenie tej opcji powoduje wyłączenie wszystkich źródeł światła i<br>dźwięku w systemie. Domyślna wartość to OFF (WYŁ.). |
| Touchscreen                                                                        | Umożliwia włączanie i wyłączanie ekranu dotykowego w systemie<br>operacyjnym. Domyślna wartość to ON (WŁ.).                                                                  |
| DellCoreServices                                                                   | Ta opcja steruje tworzeniem tabeli wirtualnych urządzeń ACPI SSDT podczas uruchamiania systemu.                                                                              |
| Dell Type-C Dock Configuration (Konfiguracja stacji dokującej<br>Dell Type-C Dock) | Umożliwia włączanie i wyłączanie ustawień stacji dokujących Dell<br>Dock.                                                                                                    |

### Opcje ekranu Video (Wideo)

#### Tabela 29. Video (Grafika)

| Орсја          | Opis                                                                                                    |
|----------------|----------------------------------------------------------------------------------------------------|
| LCD Brightness | Umożliwia ustawienie jasności ekranu wyświetlacza odpowiednio do<br>źródła zasilania. On Battery (Akumulator; 50% jako ustawienie<br>domyślne) i On AC (Zasilanie sieciowe; 100% jako ustawienie<br>domyślne). |

### Security (Zabezpieczenia)

#### Tabela 30. Security (Zabezpieczenia)

| Орсја                                                      | Opis                                                                                                    |
|------------------------------------------------------------|----------------------------------------------------------------------------------------------------|
| Enable Admin Setup<br>Lockout (Zezwól na                   | Uniemożliwia użytkownikom otwieranie programu konfiguracji systemu, kiedy jest ustawione hasło administratora.                                                       |
| blokowanie dostępu do<br>konfiguracji administratora)      | • Enable Admin Setup Lockout (Zezwól na blokowanie dostępu do konfiguracji administratora)                                                                           |
|                                                            | Domyślnie ta opcja jest nieustawiona.                                                                                                    |
| Enable CPU XD Support<br>(Włącz obsługę funkcji CPU<br>XD) | Umożliwia włączanie i wyłączanie obsługi funkcji XD procesora.<br>Ta opcja jest domyślnie włączona.                                                                  |
| Password Bypass                                            | Gdy ta opcja jest włączona, system monituje o podanie ustawionego hasła systemowego i hasła<br>wewnętrznego dysku twardego podczas uruchamiania ze stanu wyłączenia. |
|                                                            | • <b>Disabled</b> (Wyłączone) — ustawienie domyślne                                                                                                    |
|                                                            | Reboot bypass (Pomiń przy ponownym uruchamianiu)                                                                                                    |
| Enable Non-Admin                                           | Umożliwia zmianę hasła systemowego i hasła do dysku twardego.                                                                                                    |
| obsługę zmiany hasła przez                                 | Ta opcja jest domyślnie włączona.                                                                                                    |

| Opcja                                                          | Opis                                                                                                    |
|----------------------------------------------------------------|----------------------------------------------------------------------------------------------------|
| użytkowników innych niż<br>administrator)                      |                                                                                                    |
| Non-Admin Setup Changes                                        | Umożliwia określenie, czy możliwe jest wprowadzenie zmian w opcjach konfiguracji w przypadku<br>ustawienia hasła administratora. Jeśli ta opcja jest wyłączona, dostęp do ustawień konfiguracji systemu<br>wymaga podania hasła administratora. |
|                                                                | · Allows Wireless Switch Changes (Zezwól na włączanie/wyłączanie urządzeń bezprzewodowych)                                                                                                    |
|                                                                | Domyślnie ta opcja jest nieustawiona.                                                                                                    |
| Enable UEFI Capsule<br>Firmware Updates (Włącz<br>aktualizacie | Umożliwia określenie, czy komputer ma zezwalać na aktualizację systemu BIOS przez pakiety aktualizacji<br>UEFI Capsule.                                                                                                    |
| oprogramowania<br>sprzętowego przez pakiety                    | <ul> <li>Enable UEFI Capsule Firmware Updates (Włącz aktualizacje oprogramowania sprzętowego przez<br/>pakiety UEFI Capsule)</li> </ul>                                                                                                    |
| UEFI Capsule)                                                  | Domyślnie ta opcja jest ustawiona.                                                                                                    |
| TPM 2.0 Security                                               | Umożliwia włączanie i wyłączanie modułu zabezpieczeń Trusted Platform Module (TPM) podczas testu<br>POST.                                                                                                    |
|                                                                | Dostępne opcje:                                                                                                    |
|                                                                | • <b>TPM On</b> (Układ TPM włączony) — ustawienie domyślne                                                                                                    |
|                                                                | · Clear (Wyczyść)                                                                                                    |
|                                                                | PPI Bypass for Disabled Commands (Pomiń PPI dla wyłączonych poleceń) — ustawienie domyślne                                                                                                    |
|                                                                | <ul> <li>PPI Bypass for Disabled Commands (Pomiń PPI dla wyłączonych poleceń)</li> </ul>                                                                                                    |
|                                                                | <ul> <li>PPI Bypass for Clear Commands (Pomiń PPI dla poleceń czyszczenia)</li> </ul>                                                                                                    |
|                                                                | Attestation Enable (Włącz atestowanie) — ustawienie domyślne                                                                                                    |
|                                                                | Key Storage Enable (Włącz magazynowanie kluczy) — ustawienie domyślne                                                                                                    |
|                                                                | SHA-256 — ustawienie domyślne                                                                                                    |
| PPI Bypass for Disabled<br>Commands (Pomiń PPI dla             | Ta opcja steruje fizycznym interfejsem układu TPM.                                                                                                    |
| wyłączonych poleceń)                                           | Ta opcja jest domyślnie włączona.                                                                                                    |
| PPI Bypass for Disabled<br>Commands (Pomiń PPI dla             | Ta opcja steruje fizycznym interfejsem układu TPM.                                                                                                    |
| wyłączonych poleceń)                                           | Domyślnie ta opcja jest nieustawiona.                                                                                                    |
| PPI Bypass for Clear                                           | Ta opcja steruje fizycznym interfejsem układu TPM.                                                                                                    |
| commanos (Pomin PPI dia poleceń czyszczenia)                   | Domyślnie ta opcja jest nieustawiona.                                                                                                    |
| Attestation Enable<br>(Włączenie poświadczeń)                  | Ta opcja umożliwia włączanie i wyłączanie hierarchii zaleceń układu TPM w systemie operacyjnym. Ta<br>opcja ogranicza możliwość używania modułu TPM do podpisywania i operacji podpisu.                                                         |
|                                                                | Ta opcja jest domyślnie włączona.                                                                                                    |
| Key Storage Enable<br>(Włączenie magazynu                      | Ta opcja umożliwia włączanie i wyłączanie hierarchii zaleceń układu TPM w systemie operacyjnym. To<br>ustawienie ogranicza możliwość używania modułu TPM do przechowywania danych właściciela.                                                  |
|                                                                | Ta opcja jest domyślnie włączona.                                                                                                    |
| SHA-256                                                        | Umożliwia to sterowanie opcjami konfiguracji szyfrowania SHA-256.                                                                                                    |
|                                                                | Ta opcja jest domyślnie włączona.                                                                                                    |
| Clear (Wyczyść)                                                | Ta opcja umożliwia wyczyszczenie informacji o użytkowniku modułu TPM.                                                                                                    |

| Орсја                                                                                | Opis                                                                                                    |
|--------------------------------------------------------------------------------------|----------------------------------------------------------------------------------------------------|
| TPM State (Stan modułu                                                               | Umożliwia włączanie i wyłączanie modułu TPM.                                                                                       |
|                                                                                      | · Wyłączone                                                                                                    |
|                                                                                      | · Enabled (Włączone)                                                                                                    |
|                                                                                      | Ta opcja jest domyślnie włączona.                                                                                                  |
| Intel Platform Trust<br>Technology On (Włącz<br>technologię Intel Platform<br>Trust) | Ta opcja umożliwia określenie, czy funkcja Intel Platform Trust Technology ma być widoczna w systemie operacyjnym.                 |
|                                                                                      | Domyślnie ta opcja jest nieustawiona.                                                                                              |
| Intel SGX                                                                            | Jeśli opcja jest włączona, zapewnia bezpieczne środowisko uruchamiania kodu i przechowywania<br>informacji z systemu operacyjnego. |
|                                                                                      | · Wyłączone                                                                                                    |
|                                                                                      | · Enabled (Włączone)                                                                                                    |
|                                                                                      | Software Control (Sterowanie programowe) — ustawienie domyślne                                                                     |
| SMM Security Mitigation                                                              | Umożliwia włączanie i wyłączanie dodatkowych zabezpieczeń SMM Security Mitigation trybu UEFI.                                      |
|                                                                                      | SMM Security Mitigation                                                                                                    |
|                                                                                      | Domyślnie ta opcja jest nieustawiona.                                                                                              |

### Hasła

#### Tabela 31. Hasła

| Орсја                   | Opis                                                                                                    |
|-------------------------|----------------------------------------------------------------------------------------------------|
| Enable Strong Passwords | Umożliwia ustawienie ścisłych reguł dla haseł administratora i systemowego.                                                                                                    |
| (111902 31116 113313)   | Domyślnie ta opcja jest nieustawiona.                                                                                                    |
| Password Configuration  | Umożliwia ustawienie lub zmianę minimalnej i maksymalnej liczby znaków w haśle administratora i haśle<br>systemowym.                                                                                                    |
|                         | <ul> <li>Admin Password Min (Min. liczba znaków w haśle administratora)</li> </ul>                                                                                                    |
|                         | <ul> <li>Admin Password Max (Maks. liczba znaków w haśle administratora)</li> </ul>                                                                                                    |
|                         | System Password Min (Min. liczba znaków w haśle systemowym)                                                                                                    |
|                         | <ul> <li>System Password Max (Maks. liczba znaków w haśle systemowym)</li> </ul>                                                                                                    |
| Admin Password          | Umożliwia ustawianie, zmienianie i usuwanie hasła administratora.                                                                                                    |
|                         | Pola ustawiania hasła:                                                                                                    |
|                         | <ul> <li>Enter the old password (Wprowadź stare hasło)</li> </ul>                                                                                                    |
|                         | Enter the new password (Wprowadź nowe hasło)                                                                                                    |
|                         | <ul> <li>Confirm new password (Potwierdź nowe hasło)</li> </ul>                                                                                                    |
|                         | Po ustawieniu hasła kliknij przycisk <b>OK</b> .                                                                                                    |
|                         | <ul> <li>UWAGA: Przy pierwszym logowaniu pole "Enter the old password" (Wprowadź stare hasło)<br/>jest oznaczone jako "Not set" (Nie ustawiono). Dlatego należy ustawić hasło podczas<br/>pierwszego logowania, a później można je zmienić lub usunąć.</li> </ul> |
| System Password         | Umożliwia ustawianie, zmienianie i usuwanie hasła systemowego.                                                                                                    |

| Орсја                                     | Opis                                                                                                    |
|-------------------------------------------|----------------------------------------------------------------------------------------------------|
|                                           | Pola ustawiania hasła:                                                                                                    |
|                                           | <ul> <li>Enter the old password (Wprowadź stare hasło)</li> <li>Enter the new password (Wprowadź nowe hasło)</li> <li>Confirm new password (Potwierdź nowe hasło)</li> </ul>                                                                    |
|                                           | Po ustawieniu hasła kliknij przycisk <b>OK</b> .                                                                                                    |
|                                           | (i) UWAGA: Przy pierwszym logowaniu pole "Enter the old password" (Wprowadź stare hasło)<br>jest oznaczone jako "Not set" (Nie ustawiono). Dlatego należy ustawić hasło podczas<br>pierwszego logowania, a później można je zmienić lub usunąć. |
| Internal HDD-0 Password                   | Umożliwia ustawienie hasła do dysku twardego.                                                                                                    |
|                                           | Pola ustawiania hasła:                                                                                                    |
|                                           | <ul> <li>Enter the old password (Wprowadź stare hasło)</li> <li>Enter the new password (Wprowadź nowe hasło)</li> <li>Confirm new password (Potwierdź nowe hasło)</li> </ul>                                                                    |
| Enable Master Password                    | Ta opcja umożliwia wyłączenie hasła głównego.                                                                                                    |
| Lockout (Włącz blokadę<br>hasła głównego) | Domyślnie ta opcja jest nieustawiona.                                                                                                    |

### Secure Boot (Bezpieczne uruchamianie)

#### Tabela 32. Secure Boot (Bezpieczny rozruch)

| Орсја                                          | Opis                                                                                                    |
|------------------------------------------------|----------------------------------------------------------------------------------------------------|
| Enable Secure Boot (Włącz funkcję Secure Boot) | Umożliwia włączanie i wyłączanie funkcji Secure Boot.                                                                    |
|                                                | <ul> <li>Secure Boot Enable (Włącz funkcję Secure Boot) —<br/>ustawienie domyślne</li> </ul>                             |
| Secure Boot Mode                               | Zmiany trybu Secure Boot powodują zmianę sposobu działania tej<br>funkcji, umożliwiając ocenę podpisów sterowników UEFI. |
|                                                | Jedna opcja do wyboru:                                                                                                   |
|                                                | <ul> <li>Deployed Mode (Tryb wdrożenia) — ustawienie domyślne</li> <li>Audit Mode (Tryb audytu)</li> </ul>               |

### **Expert Key Management**

#### Tabela 33. Expert Key Management

| Opcja                 | Opis                                                                               |
|-----------------------|------------------------------------------------------------------------------------|
| Expert Key Management | Umożliwia włączanie i wyłączanie funkcji niestandardowego<br>zarządzania kluczami. |
|                       | Custom Mode Key Management                                                         |
|                       | Domyślnie ta opcja jest nieustawiona.                                              |
|                       | Opcje niestandardowego trybu zarządzania kluczami:                                 |
|                       | • <b>PK</b> — ustawienie domyślne                                                  |

· KEK

· db

dbx

.

### Wydajność

#### Tabela 34. Wydajność

| Opcja                                                       | Opis                                                                                      |
|-------------------------------------------------------------|-------------------------------------------------------------------------------------------|
| Intel Hyper-Threading Technology                            | Umożliwia włączanie i wyłączanie funkcji hiperwątkowania w procesorze.                    |
|                                                             | Domyślnie ta opcja jest ustawiona.                                                        |
| Intel SpeedStep                                             | Umożliwia włączanie i wyłączanie trybu Intel SpeedStep procesora.                         |
|                                                             | <ul> <li>Enable Intel SpeedStep Technology (Włącz technologię Intel SpeedStep)</li> </ul> |
|                                                             | Domyślnie ta opcja jest ustawiona.                                                        |
| Intel TurboBoost Technology (Technologia Intel TurboBoost)  | Umożliwia włączanie i wyłączanie trybu Intel TurboBoost procesora.                        |
|                                                             | Enable Intel TurboBoost                                                                   |
|                                                             | Domyślnie ta opcja jest ustawiona.                                                        |
| Active Cores (Aktywne rdzenie)                              | To ustawienie umożliwia zmianę liczby rdzeni procesora dostępnych w systemie operacyjnym. |
|                                                             | <ul> <li>All Cores (Wszystkie rdzenie) — ustawienie domyślne</li> <li>1</li> </ul>        |
| Enable C-State Control (Włącz sterowanie stanami procesora) | Umożliwia włączanie i wyłączanie dodatkowych stanów uśpienia procesora.                   |
|                                                             | · C states                                                                                |

Domyślnie ta opcja jest ustawiona.

### Zarządzanie energią

#### Tabela 35. Zarządzanie energią

| Орсја        | Opis                                                                                                    |
|--------------|----------------------------------------------------------------------------------------------------|
| AC Behavior  | Umożliwia włączanie i wyłączanie funkcji automatycznego uruchamiania komputera po podłączeniu<br>zasilacza sieciowego. |
|              | <ul> <li>Wake on AC (Uaktywnianie po podłączeniu zasilacza)</li> </ul>                                                 |
|              | Domyślnie ta opcja jest nieustawiona.                                                                                  |
| Auto On Time | Umożliwia ustawienie daty i godziny, o której komputer będzie automatycznie włączany.                                  |
|              | Dostępne opcje:                                                                                                    |

| Opis                                                                                                    |
|----------------------------------------------------------------------------------------------------|
| Disabled (Wyłączone) — ustawienie domyślne                                                                                                    |
| Every Day (Codziennie)                                                                                                    |
| · Weekdays (Dni tygodnia)                                                                                                    |
| · Select Days (Wybierz dni)                                                                                                    |
| Domyślnie ta opcja jest nieustawiona.                                                                                                    |
| Umożliwia zablokowanie przechodzenia komputera do trybu uśpienia w środowisku systemu operacyjnego.                                                                                                    |
| Umożliwia wybranie trybu ładowania akumulatora.                                                                                                    |
| Dostępne opcje:                                                                                                    |
| Adaptive (Tryb adaptacyjny) — ustawienie domyślne                                                                                                    |
| • Standard — ładowanie akumulatora do pełna ze standardową szybkością.                                                                                                    |
| <ul> <li>ExpressCharge — akumulator może być ładowany szybciej dzięki technologii opracowanej przez firmę<br/>Dell.</li> </ul>                                                                                                    |
| Primarily AC use (Komputer najczęściej zasilany z gniazdka)                                                                                                    |
| · Custom (Tryb niestandardowy)                                                                                                    |
| Jeśli wybrano opcję Custom Charge, można także ustawić wartości w polach Custom Charge Start<br>(Początek trybu niestandardowego) i Custom Charge Stop (Koniec trybu niestandardowego).                                                                                                    |
| <ol> <li>UWAGA: Niektóre akumulatory mogą nie obsługiwać wszystkich trybów ładowania. Aby<br/>włączyć tę opcję, należy wyłączyć opcję Advanced Battery Charge Configuration<br/>(Zaawansowana konfiguracja ładowania akumulatora).</li> </ol>                                                                       |
| Pozwala maksymalnie wydłużyć dobry stan akumulatora. Kiedy ta opcja jest włączona, a system jest<br>wyłączony, używany jest standardowy algorytm ładowania oraz inne techniki pozwalające wydłużyć<br>żywotność akumulatora.                                                                                        |
| Ta opcja minimalizuje zużycie energii w okresach szczytu na żądanie.                                                                                                    |
| Umożliwia włączanie wyłączonego komputera przez specjalny sygnał z sieci LAN. To ustawienie nie wpływa na ustawienie uaktywniania ze stanu gotowości (tę ostatnią opcję należy skonfigurować w systemie operacyjnym). Funkcja ta działa tylko wtedy, gdy komputer jest podłączony do zewnętrznego źródła zasilania. |
| <ul> <li>Disabled (Wyłączone; ustawienie domyślne) — system nie będzie włączany po otrzymaniu sygnału z<br/>przewodowej lub bezprzewodowej sieci LAN.</li> </ul>                                                                                                    |
| • LAN Only (Tylko sieć LAN) — umożliwia włączanie systemu przez specjalne sygnały z sieci LAN.                                                                                                    |
| Umożliwia włączenie funkcji wyprowadzenia komputera ze stanu wstrzymania przez urządzenia USB.                                                                                                    |
| • Enable USB Wake Support (Włącz funkcję wznawiania przez urządzenie USB)                                                                                                    |
| Domyślnie ta opcja jest nieustawiona.                                                                                                    |
| Gdy opcja <b>Wake on Dell USB-C Dock</b> jest włączona, podłączenie do stacji dokującej Dell USB-C spowoduje wyjście systemu z trybu uśpienia.                                                                                                    |
| Jeśli ta funkcja jest włączona, wykrywa połączenie systemu z siecią przewodową, a następnie wyłącza<br>wybrane moduły bezprzewodowe.                                                                                                    |
| · Control WLAN Radio (Sterowanie radiem WLAN)                                                                                                    |
| Control WWAN Radio (Sterowanie radiem WWAN)                                                                                                    |
|                                                                                                    |

| Орсја                                             | Opis                                                                                                    |
|---------------------------------------------------|----------------------------------------------------------------------------------------------------|
| Intel Speed Shift                                 | Umożliwia włączanie i wyłączanie technologii Intel Speed Shift Technology.                                                     |
| Technology                                        | • Enabled (Włączone) — ustawienie domyślne                                                                                     |
| Force Lpm And Aspm Off<br>(Wymuś LPM i wyłączenie | Wymusza tryb niskiego poboru energii SATA/USB i wyłącza funkcję Active State Power Management<br>(ASPM) w trybie produkcyjnym. |

### Opcje łączności bezprzewodowej

#### Tabela 36. Wireless (Komunikacja bezprzewodowa)

ASPM)

| Орсја                  | Opis                                                                                                   |
|------------------------|----------------------------------------------------------------------------------------------------|
| Wireless Switch        | Umożliwia wybieranie urządzeń, których działaniem ma sterować<br>przełącznik urządzeń bezprzewodowych. |
|                        | Dostępne opcje:                                                                                        |
|                        | <ul> <li>WLAN</li> <li>Bluetooth</li> </ul>                                                            |
|                        | Wszystkie opcje są domyślnie włączone.                                                                 |
| Wireless Device Enable | Umożliwia włączanie i wyłączanie wewnętrznych urządzeń bezprzewodowych.                                |
|                        | Dostępne opcje:                                                                                        |
|                        | · WLAN                                                                                                 |
|                        |                                                                                                    |

Wszystkie opcje są domyślnie włączone.

### POST Behavior (Zachowanie podczas testu POST)

#### Tabela 37. POST Behavior (Zachowanie podczas testu POST)

| Орсја                                                       | Opis                                                                                                    |
|-------------------------------------------------------------|----------------------------------------------------------------------------------------------------|
| Enable Numlock (Włącz<br>klawisz NumLock)                   | Ta opcja określa, czy funkcja NumLock ma być włączana podczas uruchamiania systemu.                                                      |
|                                                             | Domyślnie ta opcja jest ustawiona.                                                                                                    |
| Enable Adapter Warnings<br>(Włącz ostrzeżenia<br>zasilacza) | Umożliwia włączanie i wyłączanie komunikatów ostrzegawczych systemu BIOS, emitowanych w<br>przypadku korzystania z niektórych zasilaczy. |
|                                                             | • Enable Adapter Warnings (Włącz ostrzeżenia zasilacza) — ustawienie domyślne                                                            |
| Extended BIOS POST Time                                     | Umożliwia skonfigurowanie dodatkowego opóźnienia przed uruchomieniem komputera.                                                          |
|                                                             | Kliknij jedną z poniższych opcji:                                                                                                    |
|                                                             | • <b>0 seconds</b> (0 sekund) — ustawienie domyślne                                                                                      |
|                                                             | · 5 seconds (5 sekund)                                                                                                    |
|                                                             | · 10 seconds (10 sekund)                                                                                                    |
| Fastboot                                                    | Umożliwia przyspieszenie uruchamiania komputera przez pominięcie niektórych testów zgodności.                                            |

| Орсја                    | Opis                                                                                                    |
|--------------------------|----------------------------------------------------------------------------------------------------|
|                          | Kliknij jedną z poniższych opcji:                                                                                                    |
|                          | · Minimal (Ustawienie minimalne)                                                                                                    |
|                          | Thorough (Szczegółowe) — ustawienie domyślne                                                                                                    |
|                          | · Auto                                                                                                    |
| Fn Lock Options          | Umożliwia przełączanie między standardowymi a drugorzędnymi funkcjami klawiszy F1–F12 przez<br>naciśnięcie klawiszy Fn+Esc. W przypadku wyłączenia tej opcji nie będzie można dynamicznie zmieniać<br>zachowania tych klawiszy.                           |
|                          | Fn Lock — ustawienie domyślne                                                                                                    |
|                          | Kliknij jedną z poniższych opcji:                                                                                                    |
|                          | · Lock Mode Disable/Standard                                                                                                    |
|                          | Lock Mode Enable/Secondary — ustawienie domyślne                                                                                                    |
| Full Screen Logo         | Powoduje wyświetlanie pełnoekranowego logo, jeśli grafika jest zgodna z rozdzielczością ekranu.                                                                                                    |
|                          | · Enable Full Screen Logo (Włącz logo pełnoekranowe)                                                                                                    |
|                          | Domyślnie ta opcja jest nieustawiona.                                                                                                    |
| Warnings and Errors      | Umożliwia wybranie różnych opcji (zatrzymanie, monit i oczekiwanie na użytkownika, kontynuowanie przy<br>ostrzeżeniach i wstrzymanie przy błędach lub kontynuowanie przy błędach i ostrzeżeniach) reakcji na<br>ostrzeżenia i błędy podczas procesu POST. |
|                          | Kliknij jedną z poniższych opcji:                                                                                                    |
|                          | <ul> <li>Prompt on Warnings and Errors (Monituj przy ostrzeżeniach i błędach) — ustawienie domyślne</li> <li>Continue on Warnings (Kontynuji przy ostrzeżeniach)</li> </ul>                                                                               |
|                          | Continue on Warnings and Errors (Kontynuuj przy ostrzeżeniach i błędach)                                                                                                    |
| MAC Address Pass-Through | Ta funkcja umożliwia zastąpienie adresu MAC zewnętrznego interfejsu sieciowego wybranym adresem<br>MAC z puli systemowej.                                                                                                    |
|                          | Kliknij jedną z poniższych opcji:                                                                                                    |
|                          | • <b>Passthrough MAC Address</b> (Przekazywanie adresu MAC) — ustawienie domyślne                                                                                                    |
|                          | <ul> <li>Integrated NIC 1 MAC Address (Adres MAC zintegrowanego kontrolera NIC 1)</li> <li>Wyłączone</li> </ul>                                                                                                    |

### Virtualization Support (Obsługa wirtualizacji)

#### Tabela 38. Virtualization Support (Obsługa wirtualizacji)

| Opcja             | Opis                                                                                                    |
|-------------------|----------------------------------------------------------------------------------------------------|
| Virtualization    | Ta opcja określa, czy monitor maszyny wirtualnej (VMM) może korzystać z dodatkowych funkcji sprzętu zapewnianych przez technologię Intel® Virtualization Technology.             |
|                   | Enable Intel Virtualization Technology (Włącz technologię wirtualizacji Intel)                                                                                                   |
|                   | Domyślnie ta opcja jest ustawiona.                                                                                                    |
| VT for Direct I/O | Włącza lub wyłącza w monitorze maszyny wirtualnej (VMM) korzystanie z dodatkowych funkcji<br>sprzętu, jakie zapewnia technologia Intel Virtualization Technology for Direct I/O. |
|                   | Enable VT for Direct I/O (Ustawienie domyślne)                                                                                                    |

#### Opis

Domyślnie ta opcja jest ustawiona.

### Maintenance (Konserwacja)

#### Tabela 39. Maintenance (Konserwacja)

| Орсја                                                                               | Opis                                                                                                    |
|-------------------------------------------------------------------------------------|----------------------------------------------------------------------------------------------------|
| Asset Tag                                                                           | Umożliwia oznaczenie systemu numerem środka trwałego, jeśli taki numer nie został jeszcze ustawiony.                                                                                                    |
|                                                                                     | Domyślnie ta opcja jest nieustawiona.                                                                                                    |
| Service Tag                                                                         | Wyświetla znacznik serwisowy komputera.                                                                                                    |
| BIOS Recovery from Hard<br>Drive (Przywracanie<br>systemu BIOS z dysku<br>twardego) | <b>BIOS Recovery from Hard Drive</b> (Przywracanie systemu BIOS z dysku twardego) — ta opcja jest domyślnie włączona. Pozwala przywrócić uszkodzony system BIOS z plików odzyskiwania na dysku twardym lub na zewnętrznym nośniku USB. |
|                                                                                     | BIOS Auto-Recovery — pozwala na automatyczne odzyskanie systemu BIOS.                                                                                                    |
|                                                                                     | <ul> <li>UWAGA: Opcja BIOS Recovery from Hard Drive (Przywracanie systemu BIOS z dysku<br/>twardego) powinna być włączona.</li> </ul>                                                                                                  |
|                                                                                     | <b>Always Perform Integrity Check</b> (Zawsze sprawdzaj spójność) — sprawdza spójność przy każdym uruchomieniu.                                                                                                    |
| BIOS Auto-Recovery<br>(Automatyczne<br>odzyskiwanie systemu<br>BIOS)                | Umożliwia automatyczne odzyskiwanie systemu BIOS bez ingerencji użytkownika.                                                                                                    |
|                                                                                     | <ul> <li>Zezwól na instalację starszej wersji systemu BIOS</li> </ul>                                                                                                    |
|                                                                                     | Domyślnie ta opcja jest nieustawiona.                                                                                                    |
| Start Data Wipe<br>(Rozpocznij wymazywanie<br>danych)                               | Umożliwia bezpieczne wymazanie danych ze wszystkich wewnętrznych urządzeń pamięci masowej.                                                                                                    |
|                                                                                     | · Wipe on Next Boot (Wymaż przy następnym uruchomieniu)                                                                                                    |
|                                                                                     | Domyślnie ta opcja jest nieustawiona.                                                                                                    |

### System logs (Systemowe rejestry zdarzeń)

#### Tabela 40. System logs (Systemowe rejestry zdarzeń)

| Орсја                                           | Opis                                                                                                   |
|-------------------------------------------------|----------------------------------------------------------------------------------------------------|
| Power Event Log (Dziennik<br>zdarzeń zasilania) | Umożliwia wyświetlanie i kasowanie zdarzeń Programu konfiguracji systemu (BIOS) dotyczących zasilania. |
| BIOS event Log (Dziennik<br>zdarzeń BIOS)       | Umożliwia wyświetlanie i kasowanie zdarzeń testu POST Programu konfiguracji systemu (BIOS).            |

# Rozwiązywanie problemów z systemem za pomocą narzędzia SupportAssist

#### Tabela 41. SupportAssist System Resolution (Konsola SupportAssist System Resolution)

| Орсја                                    | Opis                                                                                                    |  |
|------------------------------------------|----------------------------------------------------------------------------------------------------|--|
| Dell Auto OS Recovery<br>Threshold (Próg | Ta opcja umożliwia kontrolowanie automatycznego rozruchu konsoli SupportAssist System Resolution i narzędzia Dell OS Recovery. |  |
| uruchamiania narzędzia Dell              | Kliknij jedną z poniższych opcji:                                                                                              |  |
| US Recovery)                             | · WYŁ                                                                                                    |  |
|                                          | · 1                                                                                                    |  |
|                                          | • 2 — ustawienie domyślne                                                                                                    |  |
|                                          | · 3                                                                                                    |  |

### Uzyskiwanie pomocy

### Kontakt z firmą Dell

#### (i) UWAGA: W przypadku braku aktywnego połączenia z Internetem informacje kontaktowe można znaleźć na fakturze, w dokumencie dostawy, na rachunku lub w katalogu produktów firmy Dell.

Firma Dell oferuje kilka różnych form obsługi technicznej i serwisu, online oraz telefonicznych. Ich dostępność różni się w zależności od produktu i kraju, a niektóre z nich mogą być niedostępne w regionie użytkownika. Aby skontaktować się z działem sprzedaży, pomocy technicznej lub obsługi klienta firmy Dell:

- 1 Przejdź do strony internetowej Dell.com/support.
- 2 Wybierz kategorię pomocy technicznej.
- 3 Wybierz swój kraj lub region na liście rozwijanej Choose a Country/Region (Wybór kraju/regionu) u dołu strony.
- 4 Wybierz odpowiednie łącze do działu obsługi lub pomocy technicznej w zależności od potrzeb.